## Working with IP Aggregates

## Working with IP Aggregates

| IPA | VIv2 IPAM VI    | AN Logging            |                |                 |               |             |             |         |                  |            |               |                |
|-----|-----------------|-----------------------|----------------|-----------------|---------------|-------------|-------------|---------|------------------|------------|---------------|----------------|
| Man | age aggregate   |                       |                |                 |               |             |             |         |                  |            |               |                |
| 8.  | 8.3.0/24 - 1918 | Switch to Parent view | Netblock Tree  | export to CSV   | actions +     |             |             |         |                  |            |               | Q filter >     |
|     |                 |                       |                |                 |               |             |             |         |                  |            |               |                |
|     | 11 Address      | 1† Mask               | It Assigned to | Lt Tags         | 11 LIR        | IT A SN     | 11 Region   | IT VLAN | 11 Updated       | It ID Code | 11 Host Count | It Notes       |
|     | 8.8.3.0/25      | 25                    | Hermes Mu      | Cable, Customer | -             | 5504        | Boston, MA  | -       | 2024-01-08 13:   | -          | 128           | test           |
|     | 8.8.3.128/27    | 27                    | QA Test Res    | Cable, Customer |               | -           | Boston, MA  | VLAN 5  | 2023-12-08 15:   |            | 32            | Internal space |
|     | 8.8.3.160/27    | 27                    | available      | Cable, Customer |               |             | Boston, MA  | Test    | 2024-01-26 11:15 |            | 32            | Internal space |
|     | 8.8.3.192/28    | 28                    | available      | Cable, Customer | 1918 Test LIR | ÷           | Boston, MA  |         | 2024-01-26 11:15 | -          | 16            | test           |
|     | 8.8.3.208/28    | 28                    | available      | Cable, Customer |               | ÷           | Boston, MA  | -       | 2024-01-26 11:14 | -          | 16            | test           |
|     | 8.8.3.224/28    | 28                    | available      | Cable, Customer | 100           | -           | Boston, MA  | -       | 2024-01-26 11:14 |            | 16            | test           |
|     | 8.8.3.240/28    | 28                    | available      | Cable, Customer |               | -           | Boston, MA  |         | 2024-01-26 11:14 | -          | 16            | test           |
|     |                 |                       |                |                 |               |             | _           |         |                  |            |               |                |
|     |                 |                       |                |                 |               |             |             |         |                  |            |               |                |
|     |                 |                       |                |                 | Displa        | ying 1 to 7 | of 7 blocks |         |                  |            |               |                |

#### **IPAM Aggregates**

IP Aggregates are edited and managed from the IPAM Tab and IPAM Manage page.

Aggregates may be viewed, filtered, created, and deleted from the IPAM Tab, and setting IPAM alerts and using Aggregate Templates are performed in IPAM Manage.

For an overview of the IPAM Tab, see IPAM Tab. For information on working with individual blocks, continue to Working with IP Blocks.

- Working with IP Aggregates Common Tasks
  - Add an Aggregate
  - Delete an Aggregate
  - Merge Aggregates
  - Sparse Allocate in an IPv6 Aggregate
    - Sparse Allocation Schemes
    - Enable/Disable Sparse Allocation
    - Sparse Allocate
  - Manage an Aggregate
    - Open IPAM Manage for an Aggregate
  - Aggregate Actions
    - Auto Split Aggregate
    - Clean Up Aggregate
    - Set Aggregate Alerts
- Working with IP Blocks
- Additional Information

## **Working with IP Aggregates - Common Tasks**

## Add an Aggregate

On the main IPAM Tab, click the "Add Aggregate" button. A new page will open to fill in details for a new aggregate block.

| Dashboard Resources - DNS - DH                                       | CP - IPAM - Peering - Reporting - Settings - H               | elp - Searchi                                                                                                    |
|----------------------------------------------------------------------|--------------------------------------------------------------|----------------------------------------------------------------------------------------------------|
| IPAMv2 IPAM VLAN                                                     | ogging                                                       | Add Aggregate Advanced C                                                                                                    |
| Map Visualization                                                    |                                                              |                                                                                                    |
| Aggregate Blocks                                                     | Host Utilization                                             |                                                                                                    |
| All IPV4 IPv6 DHCP<br>Listing all aggregate blocks<br>Filter by cidr | 0.0.0.0/26 - ARIN 😫 📶 •<br>Chicago, IL   SJC   Nashville, TN | < Ⅲ ♦                                                                                                    |
| more filters >                                                       | available 14%                                                | Resources                                                                                                    |
| 0.0.0.0/26                                                           | allocated 0% assigned 85% holding 0%                         | 50.00% QA Limited Test 2<br>25.00% Weyland-Yutani Corp<br>14.06% Available<br>6.25% Ace Worldwide                                                                    |
| 2.3.0.0/20                                                           |                                                              | Recent Assignments                                                                                                    |
| 3.4.5.0/24                                                           |                                                              | 0.0.0.32/27 QA Limited Test 2 2021-12-15                                                                                                    |
| 7.7.0.0/16                                                           |                                                              | 0.0.0.16/28 Weyland-Vutani Corp 2021-12-15<br>0.0.0.5/32 SpliffestPool 2021-12-15<br>0.0.0.6/31 Direct assign test 2021-12-15<br>0.0.0.0/30 Ace Worldwide 2021-12-15 |

Enter in the desired IPv6 / IPv6 CIDR and RIR, at minimum. Region, Tags, Resource, Domain, VLAN, and subassignment status are optional, if desired.

| Subnet *                                 |   | Resource |               |                 |
|------------------------------------------|---|----------|---------------|-----------------|
| x.x.x.x/yy OR xxxxxxxxxxxxxxxxxxxxxxxxxx |   | Select   | ] •           | Create & Assign |
| RIR *                                    |   | Domain   |               |                 |
| Select                                   | ~ | Select   |               | ~               |
| Region                                   |   | VLAN     |               |                 |
| Select                                   | ~ | Select   |               | ~               |
| Tags                                     |   |          |               |                 |
| Select                                   | ~ |          |               |                 |
|                                          |   |          |               |                 |
| Clear                                    |   |          | Add aggregate | Back            |

To enable subassignments, a resource must be selected. The "Allow sub assignments" selector will be visible once a resource is selected from the dropdown.

| Subnet *                |       | Resource              |                     |
|-------------------------|-------|-----------------------|---------------------|
| 12.0.0.0/32             |       | QA Test Resource      | X 🗸 Create & Assign |
| RIR *                   |       | Domain                | Ĭ                   |
| ARIN                    | ×   ~ | Select                |                     |
| Region                  |       | VLAN                  |                     |
| Saskatoon, Saskatchewan | ×   ~ | Select                | · ·                 |
| Tags                    |       | Allow sub assignments |                     |
| QA Test x               | ×   ~ | OOFF                  |                     |
| Olaar                   |       | Add agor              | egate Back          |

Select "Create & Assign" to create a new resource to which to assign the aggregate.

| ld aggregate                                |   |          |               |                 |
|---------------------------------------------|---|----------|---------------|-----------------|
| Subnet *                                    |   | Resource |               |                 |
| x.x.x.x/yy OR xxxxxxxxxxxxxxxxxxxxxxxxxxxxx |   | Select   |               | Create & Assign |
| RIR *                                       |   | Domain   |               |                 |
| Select                                      | ~ | Select   |               | ~               |
| Region                                      |   | VLAN     |               |                 |
| Select                                      |   | Select   |               | ~               |
| Tags                                        |   |          |               |                 |
| Select                                      |   |          |               |                 |
|                                             |   |          |               |                 |
| Clear                                       |   |          | Add aggregate | Back            |

If creating the aggregate for a specific use, keep in mind that certain uses may require additional information is provided in the aggregate, such as requiring 1918 space (DHCP Pools), a region to be provided (DHCP Customer Configuration Gadget), or a resource to be assigned with subassignments enabled. In such cases, it may be useful to assign a specific IPAM tag to associate with that use to assign at aggregate creation (such as "DHCP")

When done, click "Add Aggregate", and a link to the newly created aggregate will be available. You may also click "Clear" and create another aggregate. Aggregates will be listed under the Host Utilization and Aggregate Blocks list of the IPAM Tab.

| Subnet *         |       | Resource                  |             |                 |
|------------------|-------|---------------------------|-------------|-----------------|
| 72.0.0.0/27      |       | Select                    |             | Create & Assign |
| RIR *            |       | Domain                    |             |                 |
| APNIC            | x   ~ | Select                    |             | ~               |
| Region           |       | VLAN                      |             |                 |
| Boston, MA       | x   ~ | Select                    |             | ~               |
| āgs              |       |                           |             |                 |
| DHCP Available x | x   ~ |                           |             |                 |
| Clear            | Ade   | d duplicate aggregate? Ad | d aggregate | Back            |
|                  |       |                           |             |                 |

### **Delete an Aggregate**

Aggregates may be deleted from the Gear Icon in the top right corner of their Host Utilization box display.

| Host Utilization        |                                     |                  |
|-------------------------|-------------------------------------|------------------|
| 63.251.80.0/22 - ARIN 🚯 | <u>III &lt; III</u>                 |                  |
|                         |                                     | Manage Aggregate |
| available 53%           | Resources                           | Delete           |
| allocated 2%            | 53.02% Available                    |                  |
| bolding 0%              | 25.00% logmein                      |                  |
|                         | 12.50% kinaxis                      |                  |
|                         | 3.12% cloud4c                       |                  |
|                         | Recent Assignments                  |                  |
|                         | 63.251.80.225/32 direcpathinc       | 2023-01-05       |
|                         | 63.251.80.232/32 direcpathinc       | 2023-01-05       |
|                         | 63.251.80.224/32 direcpathinc       | 2023-01-05       |
|                         | 63.251.80.160/27 -ACS Internal      | 2022-12-28       |
|                         | 63.251.80.192/32 QA Test Resource 1 | 2022-12-22       |

A warning dialog box will appear confirming the deletion, and noting whether assigned blocks exist in the aggregate that would also be deleted.

## Merge Aggregates

Adjacent Top Level Aggregates may be merged into a single aggregate, if meeting validity criteria (adjacent, but not overlapping).

To do so, right click anywhere on the Aggregate Blocks list, and choose "Select Aggregates" from the menu.

| 8.0.0.0/6                             |                        |             |
|---------------------------------------|------------------------|-------------|
| 10.2.3.0/24                           |                        | 5.5.5.      |
| 13.2.3.0/24                           | Select Age             | pregates jo |
| 2601:1234::/32                        | View IPv4<br>View IPv6 | ilabl       |
| Displaying 1 to 4 of 4                | View DHC               | P ding      |
| Previous Next                         | Reset view             | ,           |
| Right-click aggregates for advanced o | ptions.                |             |

Then, click the check boxes for the two aggregates you wish to merge, and then right click and select "Merge Selection".

| 8.0.0.0/6                               |                                     |           |
|-----------------------------------------|-------------------------------------|-----------|
| 10.2.3.0/24 open                        | ) <sup>0</sup>                      | 5.5.5     |
| 13.2.3.0/24                             | Merge selec                         | tion o    |
| 2601:1234::/32                          | Unselect all                        | ila       |
| Displaying 1 to 4 of 4<br>Previous Next | View IPv4<br>View IPv6<br>View DHCP | ig<br>tir |
| Right-click aggregates for advanced c   | Reset view                          |           |

A confirmation dialog box appears to confirm the blocks to merge, and proceed with testing to see if the merge is valid. Click "Test Merge" to proceed.

| Merge aggregates 2                                     |            |         |
|--------------------------------------------------------|------------|---------|
| Are you sure you want to merge? 2.0.0.0/30, 2.2.0.0/20 |            |         |
|                                                        |            |         |
|                                                        | Test merge | Close   |
|                                                        | 37.89% A   | kamai 2 |

ProVision will pre-test the merge, and if valid, give you the option to proceed.

Otherwise, an error message will display detailing why the aggregates are unable to be merged.

| Merge aggregates 2                                     |          |        |
|--------------------------------------------------------|----------|--------|
| Are you sure you want to merge? 2.0.0.0/30, 2.2.0.0/20 |          |        |
| Top level aggregates are ready to be merged            |          |        |
|                                                        |          |        |
|                                                        | Merge    | Close  |
| assigned 53 51%                                        | 31.03% M | amai z |

Complete the aggregate merge by clicking "Merge".

To Exit out of the selection prior to merging, select "Close".

## Sparse Allocate in an IPv6 Aggregate

Sparse allocation evenly distributes assignments throughout an IPv6 range, using either a manually configured or automatically generated "Sparse Allocate" Numbering Authority domain algorithm to calculate the next block to assign.

### **Sparse Allocation Schemes**

Admins may select a system default Sparse Allocation scheme to use for IPv6 Sparse Allocation. Available values are Leftmost, Center, and Rightmost. If not otherwise specified, Leftmost is the default.

To edit the Sparse Allocation Scheme, select the desired scheme in IPAM Configuration, then enable sparse allocation for the desired IPv6 aggregate. The Sparse allocation scheme is applied to the aggregate when sparse allocation is enabled for the aggregate, thus, pre-existing sparse allocation schemes will not be altered by later changes.

| Holding Tank:                               | Sparse Allocation:                                                                                                    |  |  |  |
|---------------------------------------------|----------------------------------------------------------------------------------------------------|--|--|--|
| Holding Tank Days:                          | Sparse Allocation Block Size                                                                                                    |  |  |  |
| 5                                           | 64                                                                                                    |  |  |  |
|                                             | Sparse Allocation Type                                                                                                    |  |  |  |
| Tag Behavior:<br>Default Tag Selection Mode | Leftmost -                                                                                                    |  |  |  |
| Standard                                    | Merge Behavior:                                                                                                    |  |  |  |
| O Strict<br>O Exclude                       | Merge after unassign                                                                                                    |  |  |  |
|                                             | When enabled, ProVision will automatically merge unassigned blocks into the largest possible block within an aggregate.              |  |  |  |
| Masks:                                      |                                                                                                    |  |  |  |
| Show /32 or /128 mask for statics           | Automatic Merge respects Tags & Regions                                                                                              |  |  |  |
| Map View:                                   | When enabled, the automatic merge performed after an unassign<br>will stop if the two blocks do not have identical tags and regions. |  |  |  |
| Enable Map View                             |                                                                                                    |  |  |  |

If you wish to change the scheme for an existing sparse allocated-enabled aggregate, you must

1) Disable sparse allocation for the aggregate 2) Edit the selected scheme 3) re-enable sparse allocate for the aggregate.

To verify which scheme is applied to aggregates, you may view the aggregate and scheme details in the Numbering Authority Sparse Allocate listings.

| Numbering Authority                                        |                               |                                                                                   |                                                                                              |                                                  |   |
|------------------------------------------------------------|-------------------------------|-----------------------------------------------------------------------------------|----------------------------------------------------------------------------------------------|--------------------------------------------------|---|
| Create New                                                 |                               |                                                                                   |                                                                                              |                                                  | > |
| Configure Authority                                        |                               |                                                                                   |                                                                                              |                                                  |   |
| Numbering Authority is a configurable set of values and th | e associated functions to tra | ck which values hav                                                               | ve been handed out and whi                                                                   | ich are still available.                         |   |
|                                                            |                               | Filter by Type:                                                                   | IPv6 Sparse Allocation *                                                                     | Search Q                                         |   |
| ↓† Name                                                    | It Reuse values               | ↓↑ Туре                                                                           |                                                                                              | Actions                                          |   |
| Automatic Numbering Domain for IP Id: 16327                | Yes                           | IPv6 Sparse A<br>Starting IPv6<br>Starting Bloc<br>Increments: 6<br>Allocation ty | ulocation<br>: 2001:476::<br>k Prefix: 32<br>54<br>pe: leftmost ◀                            | Get Next Value<br>View Assigned Values<br>Delete |   |
| Automatic Numbering Domain for IP Id: 16592                | Yes                           | IPv6 Sparse A<br>Starting IPv6<br>Starting Bloc<br>Increments: 6<br>Allocation ty | llocation<br>: bbbb:0000:aa00:0000::0<br>k <b>Prefix</b> : 46<br>64<br>pe: leftmost <b>≺</b> | Oet Next Value<br>View Assigned Values<br>Delete |   |
| Automatic Numbering Domain for IP Id: 16591                | Yes                           | IPv6 Sparse A<br>Starting IPv6<br>Starting Bloc<br>Increments: 6<br>Allocation ty | llocation<br>: aaaa:bbbb:cccc:0000::0<br>k Prefix: 64<br>54<br>pe: leftmost ◀                | Get Next Value<br>View Assigned Values<br>Delete |   |

#### **Enable/Disable Sparse Allocation**

Sparse allocation options are accessed from the IPv6 Aggregate's Action Menu (gear icon). The top right corner of the Utilization module for the IPv6 aggregate will display whether sparse allocation is enabled or disabled for the particular aggregate.

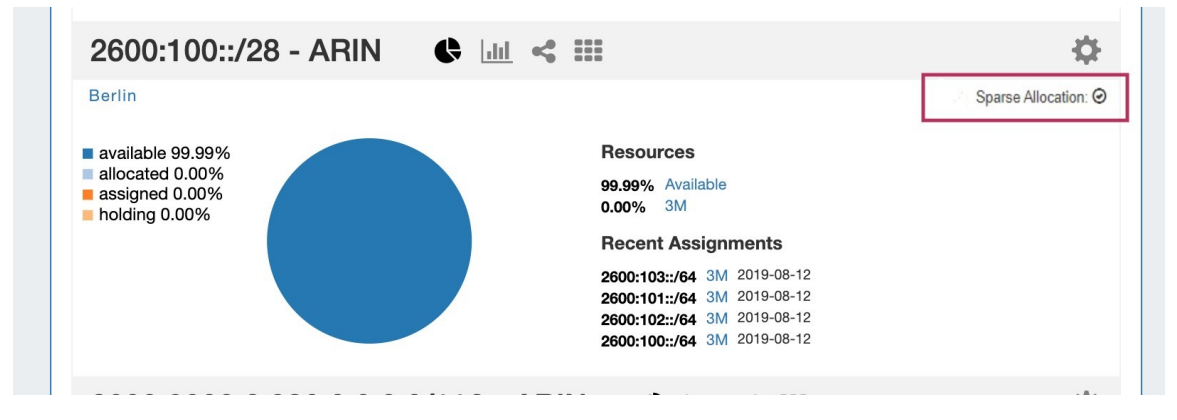

Enable or disable Sparse Allocation for the aggregate by clicking on the aggregate menu, and select to Enable / Disable Sparse Allocation for the aggregate. A "Sparse Allocate" Numbering Domain will automatically be generated for the aggregate in the Admin IPAM Admin area, using the currently set Sparse Allocation Scheme setting.

Once enabled, the "Sparse Allocate" option will be available for the aggregate.

#### **Sparse Allocate**

To Sparse Allocate assign the next IP generated, select "Sparse Allocate" from the aggregate action menu.

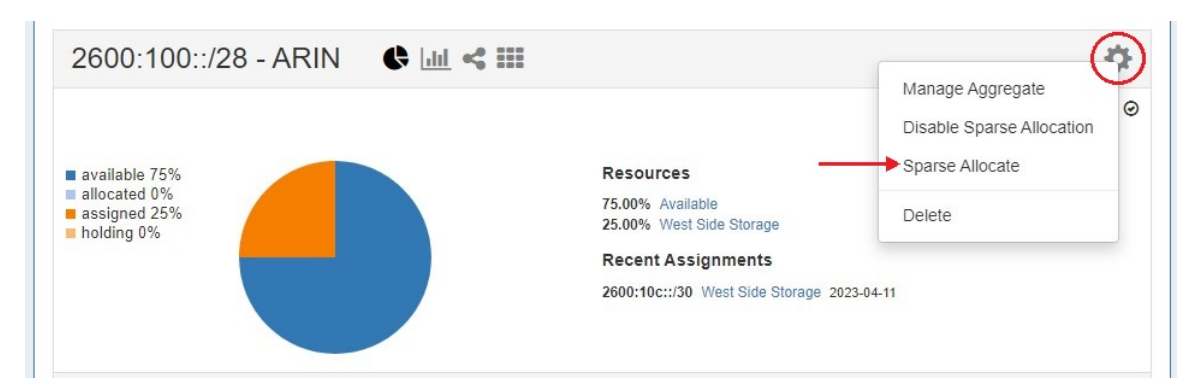

Then, select the resource to assign (or create a new one) and click "Assign".

| ssign this aggregate. You ca<br>p. | an alse click on                                                             |
|------------------------------------|------------------------------------------------------------------------------|
| QA Test Category                   | x   ~                                                                        |
|                                    | x   ~                                                                        |
| cessfully assigned                 |                                                                              |
|                                    | oign Class                                                                   |
|                                    | ssign this aggregate. You ca<br>p.<br>QA Test Category<br>cessfully assigned |

The resource will be assigned according to the distribution algorithm and may be further managed in IPAM Manage for the aggregate.

### Manage an Aggregate

Managing an aggregate is mostly performed in the IPAM Manage screen for the aggregate.

From IPAM Manage, you can perform the aggregate template actions of Auto-Split / Clean-Up, Set IPAM Alert information, export the block list, as well as manage individual blocks.

For detailed information on using the IPAM Manage screen and managing at a block level, see Working with IP Blocks.

| IPAMv2 IPAM V     | LAN Logging           |                |                 |               |             |             |         |                  |            |               |                |
|-------------------|-----------------------|----------------|-----------------|---------------|-------------|-------------|---------|------------------|------------|---------------|----------------|
| Manage aggregate  |                       |                |                 |               |             |             |         |                  |            |               |                |
| 8.8.3.0/24 - 1918 | Switch to Parent view | Netblock Tree  | export to CSV   | actions +     |             |             |         |                  |            |               | Q, filter >    |
| Lt Address        | Lt Mask               | It Assigned to | It Tags         | 4† LIR        | LT A SN     | 11 Region   | It VLAN | 1† Updated       | 1† ID Code | It Host Count | It Notes       |
| 8.8.3.0/25        | 25                    | Hermes Mu      | Cable, Customer |               | 5504        | Boston, MA  | ÷       | 2024-01-08 13:   | -          | 128           | test           |
| 8.8.3.128/27      | 27                    | QA Test Res    | Cable,Customer  |               |             | Boston, MA  | VLAN 5  | 2023-12-08 15:   |            | 32            | Internal space |
| 8.8.3.160/27      | 27                    | available      | Cable,Customer  |               | 2           | Boston, MA  | Test    | 2024-01-26 11:15 |            | 32            | Internal space |
| 8.8.3.192/28      | 28                    | available      | Cable, Customer | 1918 Test LIR | -           | Boston, MA  |         | 2024-01-26 11:15 | -          | 16            | test           |
| 8.8.3.208/28      | 28                    | available      | Cable,Customer  |               | e l         | Boston, MA  | -       | 2024-01-26 11:14 | -          | 16            | test           |
| 8.8.3.224/28      | 28                    | available      | Cable, Customer | -             | -           | Boston, MA  | -       | 2024-01-26 11:14 | -          | 16            | test           |
| 8.8.3.240/28      | 28                    | available      | Cable, Customer | -             | -           | Boston, MA  | -       | 2024-01-26 11:14 | -          | 16            | test           |
| (                 |                       |                |                 | Displa        | ying 1 to 7 | of 7 blocks |         |                  |            |               |                |

#### **Open IPAM Manage for an Aggregate**

Open the IPAM Manage screen for a block by:

- Searching for the block in the Global search, and clicking on the resulting CIDR
- Clicking the "Open" link in the aggregate blocks list from the IPAM tab.

| more filters >  |  |
|-----------------|--|
| 2.2.0.0/21      |  |
| 5.5.5.0/24 open |  |

• Clicking on the CIDR header of the Aggregate Block Host Utilization module, or selecting "Manage Aggregate" from the module's Gear lcon from the **IPAM** tab.

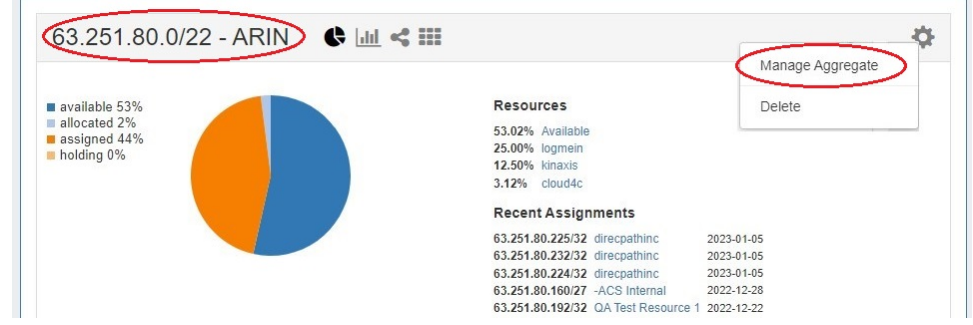

Clicking on the CIDR listed in the Aggregate Info box in IPAM Maps

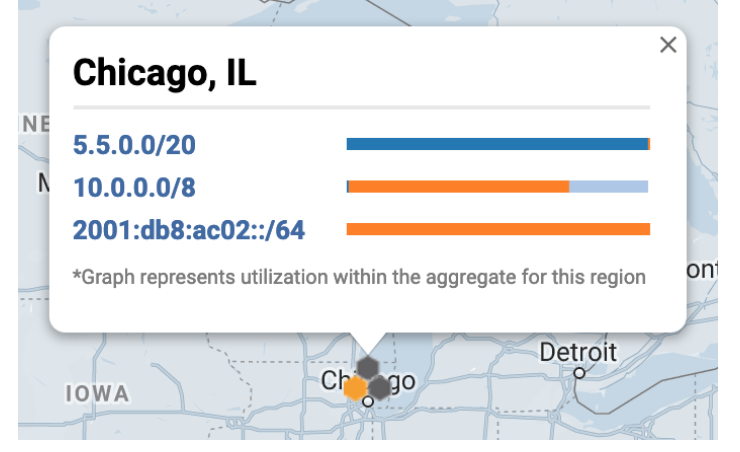

### **Aggregate Actions**

Open up aggregate level actions in IPAM Manage by clicking on the "Actions" link in the Manage Aggregate header.

Three options are available - Auto Split, Clean Up, and Manage Alerts.

| lanage aggregate                                                                                                    |                                                                     |                                                               |                 | $\sim$                                                                                                    |         |            |         |                                                                                                    |            |               |                |
|----------------------------------------------------------------------------------------------------|---------------------------------------------------------------------|---------------------------------------------------------------|-----------------|----------------------------------------------------------------------------------------------------|---------|------------|---------|----------------------------------------------------------------------------------------------------|------------|---------------|----------------|
| 8.8.3.0/24 - 1918 si                                                                                                    | vitch to Parent v                                                   | iew Netblock Tre                                              | e export to CSV | actions -                                                                                                    |         |            |         |                                                                                                    |            |               | Q filter >     |
| Auto Split                                                                                                    |                                                                     |                                                               | Clea            | an Up                                                                                                    |         |            |         | Manage Al                                                                                                    | erts       |               |                |
| Automatically split block into sub-<br>limit will split only the specified nu<br>apprepate.<br>Size: *<br>* The provided limit must always l | blocks of a spec<br>mber blocks of s<br>Limit:<br>be a power of 2 b | ified size: Specifying<br>selected size from the<br>(2,4,8,). | Block<br>of the | Clean up split blocks into larger block of size:  Block contains 4 assignments. Aggregating block may remove some or all of these assignments.  Ignore assignments when cleaning up?  Clean up |         |            |         | Send an alert email when available space for fails below a specified level. Email to: Level (%): Clear Save Alert |            |               |                |
| It Address                                                                                                    | ↓† Mask                                                             | It Assigned to                                                | ↓† Tags         | 4† LIR                                                                                                    | 11 A SN | 11 Region  | IT VLAN | 1† Updated                                                                                                    | 11 ID Code | ↓† Host Count | 11 Notes       |
| 8.8.3.0/25                                                                                                    | 25                                                                  | Hermes Mu                                                     | Cable,Customer  | -                                                                                                    | 5504    | Boston, MA |         | 2024-01-08 13:                                                                                                    | -          | 128           | test           |
| 8.8.3.128/27                                                                                                    | 27                                                                  | QA Test Res                                                   | Cable,Customer  |                                                                                                    |         | Boston, MA | VLAN 5  | 2023-12-08 15:                                                                                                    | -          | 32            | Internal space |
| 8.8.3.160/27                                                                                                    | 27                                                                  | available                                                     | Cable,Customer  |                                                                                                    |         | Boston, MA | Test    | 2024-01-26 11:15                                                                                                  | -          | 32            | Internal space |

### Auto Split Aggregate

Auto Split an available aggregate into blocks of a specific size, up to a specific quantity of blocks by selecting "Size" and "Limit" under "Auto Split".

The block limit must be a power of two, or an error will appear. When done, click "Split".

| Manage aggregate                                                                                                    |                                                  |                                                                                                    |
|----------------------------------------------------------------------------------------------------|--------------------------------------------------|----------------------------------------------------------------------------------------------------|
| 24.50.100.0/24 - 1918 Switch to Perent view Netblock Tree                                                                                                    | export to CSV actions -                          | Search within this aggregate                                                                                                    |
| Auto Split                                                                                                    | Clean Up                                         | Manage Alerts                                                                                                    |
| Automatically split block into sub-blocks of a specified size: Specifying a limit will split only the specified number blocks of selected size from the aggregate.  Size: /27  Limit: 8  * The provided limit must always be a power of 2 (2,4,8). | Clean up split blocks into larger block of size: | Send an atert email when available space for fails below a specified level.      Email to:      Level (%):      Clear Save Alert |
| 11 Address It Mask It Assigned to It Tags                                                                                                    | It LIR It ASN It Region                          | 11 VLAN 11 Updated 11 ID Code 11 Host Count 11 Notes                                                                             |
| 24.50.100.0/24 24 available                                                                                                    | ÷ • •                                            | - 2024-01-03 16: 256 string                                                                                                    |

### **Clean Up Aggregate**

Clean up an Aggregate into fewer blocks of a specific size, by selecting your desired block size and clicking "ignore assignments" (if blocks have assignments that would prevent merging).

When done, click the "Clean Up" button.

| Manage aggregate                                                                                                    |                                                                                                    |                                                                                                    |
|----------------------------------------------------------------------------------------------------|----------------------------------------------------------------------------------------------------|----------------------------------------------------------------------------------------------------|
| 8.8.3.0/24 - 1918 Switch to Parent view Netblock Tree e                                                                                                    | xport to CSV actions -                                                                                                    | Search within this aggregate, Q filter >                                                                          |
| Auto Split                                                                                                    | Clean Up                                                                                                    | Manage Alerts                                                                                                    |
| Automatically split block into sub-blocks of a specified size. Specified size from the aggregate.  Size:  The provided limit must always be a power of 2 (2,4,8,).  Split | Clean up split blocks into larger block of size: /24 (C)<br>Biock contains 4 assignment/s. Aggregating block may remove some or all<br>of these assignments. | Send an alert email when available space for fails below a specified level. Email to: Level (%): Clear Save Alert |

A confirmation modal will display the scope of the potential change.

| Please confirm.                                                                 |
|---------------------------------------------------------------------------------|
| This action will modify 12 Resources and unassign 8 IP addresses, are you sure? |
|                                                                                 |
| Continue Cancel                                                                 |

Click "Continue" to confirm and all blocks will be merged to the set size and reset to available. Click "Cancel" to exit.

#### **Set Aggregate Alerts**

Enable or clear aggregate alert emails for the aggregate by setting an email address and utilization percentage level.

When the aggregate is utilized to the set percent, an email alert will be sent to the provided address.

Note: the "IPAM Alerts" task is enabled by default when an alert is set. You can set the task to the desired notification frequency and review history in the Admin Scheduler Tab.

| anage aggregate                                                                                                    |                                                  |                                                                                                    |
|----------------------------------------------------------------------------------------------------|--------------------------------------------------|----------------------------------------------------------------------------------------------------|
| 24.50.100.0/24 - 1918 Switch to Parent view Netblock Tree                                                                                                    | export to CSV actions -                          | Search within this aggregate Q filter 3                                                                                                    |
| Auto Split                                                                                                    | Clean Up                                         | Manage Alerts                                                                                                    |
| utomatically split block into sub-blocks of a specified size: Specifying a<br>mit will split only the specified number blocks of selected size from the<br>iggregate.  Size:  Limit: The provided limit must always be a power of 2 (2,4,8,).  Split | Clean up split blocks into larger block of size: | Send an alert email when available space for fails below a specified level     Email to: user@example.com     Level (%): 8d     Clear Save Alert |

When done, click "Save Alert". To clear an existing alert, hit "Clear Alert", and the alert information will be removed and status saved. For more on IPAM Alerts Management at the Admin level see Alerts Management in the Admin Guide.

IPAM alerts may also be set on individual IP blocks. For more information see Working with IP Blocks - Common Tasks.

# Working with IP Blocks

For additional information on performing IPAM tasks and working with blocks, continue on to Working with IP Blocks.

## **Additional Information**

For additional information on working with the IPAM system, see the following areas:

- IPAM Tab
- Gadgets
- Working with IP Rules
- IPAM Administration
- Alerts Management